## ST. XAVIER'S COLLEGE, MUMBAI SYJC (XI) ARTS, SCIENCE & COMMERCE ADMISSION NOTICE – 2023-2024

Students who have passed FYJC (Arts, Science & Commerce) need to pay their fees online.

The Last date of fee payment is extended to 15-5-2023

Please Follow the steps below alternatively you can also refer to the Illustration in this PDF.

## FEES & DEPOSITS

Arts: Rs 358/-Science: Rs 528/-Commerce: 35,000/-I.T. Fees : Rs 18,000/-

Girls students who wish to apply for freeship (Only Arts and Science) Arts Girls Freeship : Rs 50/-Science Girls Freeship : Rs 150/-

Note : Only those girl students who wish to apply for SYJC Girls Freeship (Science and Arts) need to meet Ms. Namrata Naik in the College (General Office) between 10.00 a.m. and 12.30 p.m. with the following documents (from  $4^{\text{th}}$  May, 2023 –  $11^{\text{th}}$  May, 2023)

Douments needed for Girls Freeship : Ration Card first and Last Page copy OR Domicile Certificate Copy Students Aadhar Card Copy

## **Steps To Pay The Fees:**

- You would have received your username and password in your email as well as by SMS on the mobile number given on the F.Y. Admission Form.
  - If you have not received the username and password by 06-05-2023 please fill out this form (<u>https://forms.gle/k8UFmurNK9KaoJwL6</u>) and we will send the credentials within 24hrs after verification.
- 2. Open <u>sxc.qualcampus.com</u> on your browser
- 3. Enter your username and password (Make sure the academic year shows 2023-2024)
- 4. On Login you will be taken to the fees page
  - If you are not taken to the fees page click on the college logo on the top left corner of the website then click on fees. (Refer to the Illustration Below)
- 5. Verify your Name, Gr No. and Amount of fees. (Refer to the amounts above)
- 6. Click on **PAY NOW** and complete the payment
- 7. After Completing the payment, you can download your fee receipt by clicking on the print button in the Payment History Block.
- 8. IT Students have to pay the IT Fees by following the below steps
  - Click on **Pay Misc. Fees** on the top left corner of the webpage
  - Then Click On Pay Misc. button
  - Click on **PAY** and complete the payment
  - After Completing the payment, you can download your IT Fees receipt by clicking on **View Misc. Receipts** on the top left of the website.
- 9. IT Students Admission will be confirmed only after the payment for IT Fees is received.

For any quires write to us at <u>helpdesk@xaviers.edu</u>

| 🕍 LogOn × +                              |                                 |                          |
|------------------------------------------|---------------------------------|--------------------------|
| ← → C 🔒 sxc.qualcampus.com/Account/LogOn |                                 | ন্দ 🍳 🚖 🔳 🔒 Incognito (2 |
| <b>1</b>                                 |                                 |                          |
| Step-1 <u>sxc.quaicampus.com</u>         |                                 |                          |
|                                          | St. Xavier's College Autonomous |                          |
|                                          |                                 |                          |
|                                          | 2023-2024 🗸                     |                          |
| <b>^</b>                                 | 名 User Name                     |                          |
| Step-2 Enter your username and password  | Hour Password                   |                          |
|                                          | Forgot password ?               |                          |
|                                          | Login                           |                          |
|                                          |                                 |                          |
|                                          |                                 |                          |
|                                          |                                 |                          |
|                                          |                                 |                          |
|                                          |                                 |                          |
|                                          |                                 |                          |
|                                          |                                 |                          |
| https://svc.qualcampus.com/Dasi × +      |                                 | v – 0 x                  |
|                                          |                                 |                          |

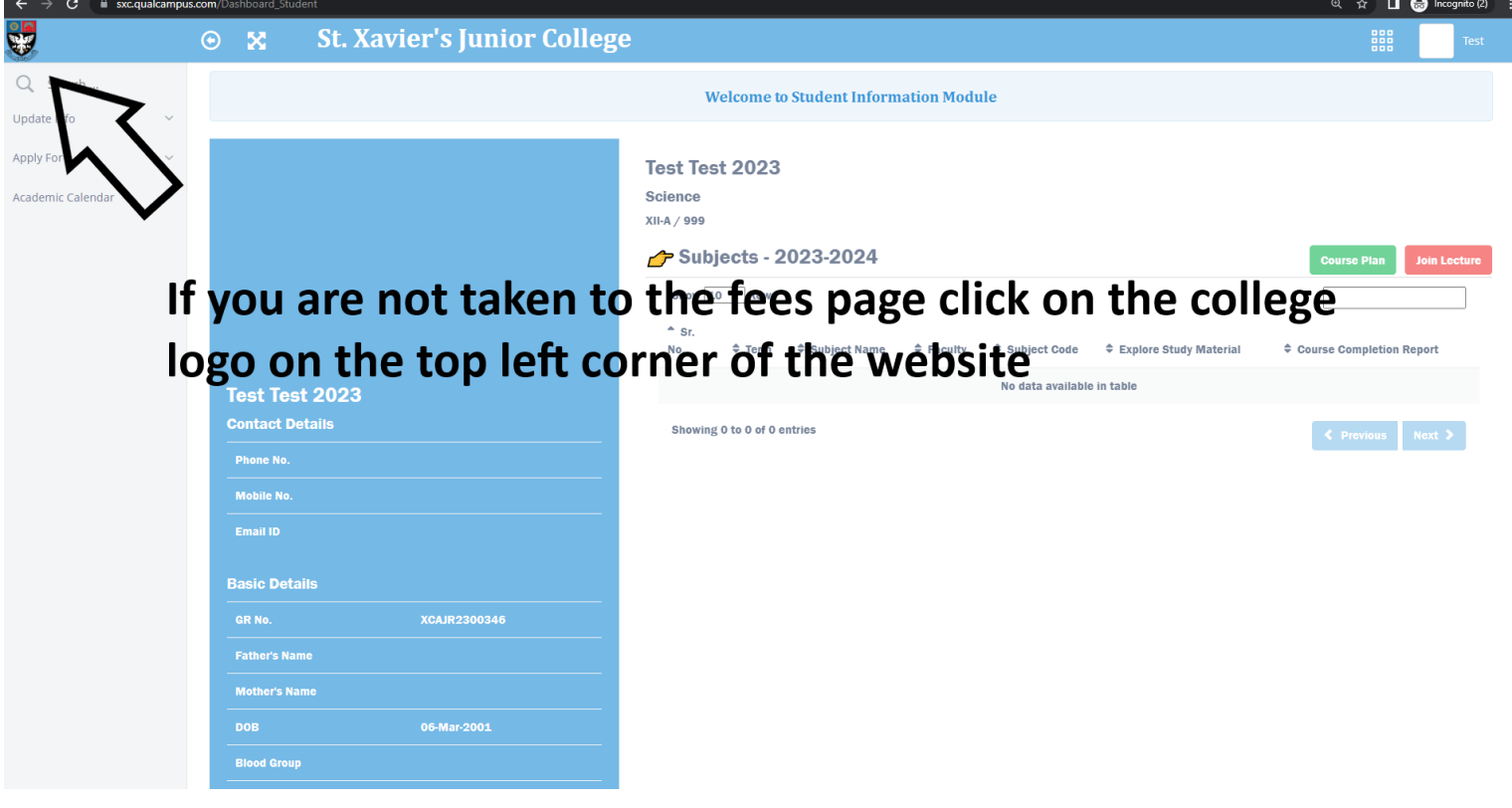

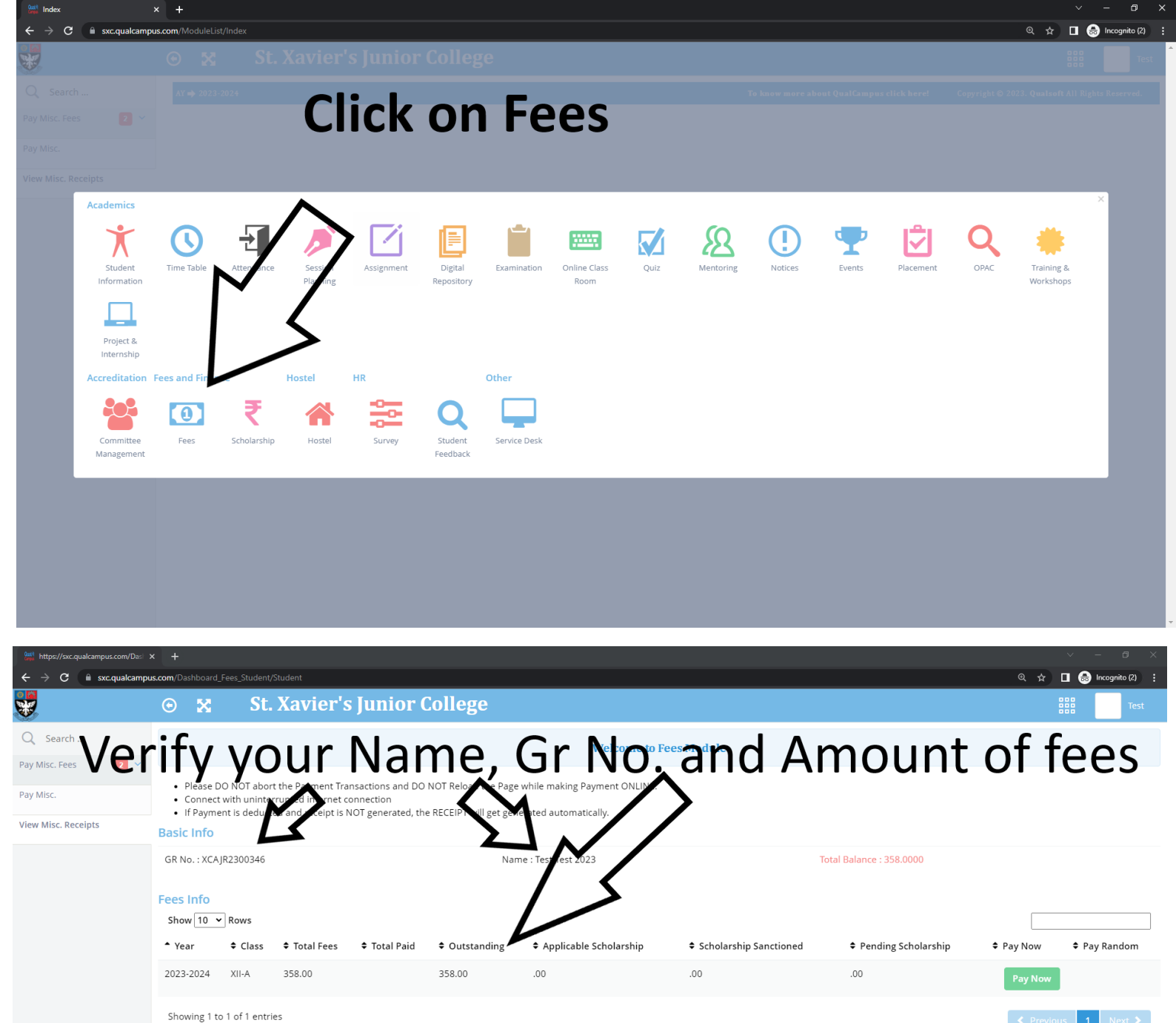

| <ul> <li>https://sxc.quakcampus.com/Das</li> <li>← → C</li> <li>a sxc.qualcampu</li> </ul> | x +<br>uscom/Dashboard_Fees_Student/Student                                                                                                    | ∨ – 0 X<br>Q ☆ 🗖 🖨 Incegnito (2) 🚦         |  |  |  |  |  |  |  |  |  |  |
|--------------------------------------------------------------------------------------------|----------------------------------------------------------------------------------------------------|--------------------------------------------|--|--|--|--|--|--|--|--|--|--|
| *                                                                                          | ⊙ 🕱 St. Xavier's Junior College                                                                                                    | Test                                       |  |  |  |  |  |  |  |  |  |  |
| Q Search                                                                                   | Welcome to Fees Module                                                                                                    |                                            |  |  |  |  |  |  |  |  |  |  |
| Pay Misc. Fees 2 ~                                                                         | Please DO NOT abort the Payment Transactions and DO NOT Reload the Page while making Payment ONLINE.     Connect with uninterrupted internet connection                                                                                                    |                                            |  |  |  |  |  |  |  |  |  |  |
| View Misc. Receipts                                                                        | Connect with uninterrupted internet connection     If Payment is deducted and receipt is NOT generated automotive generated automotive generated automo      |                                            |  |  |  |  |  |  |  |  |  |  |
|                                                                                            | GR No. · X(A)R2300346 Name · Test Test 2023 Total Balance · Name · Test Test 2023                                                                                                    |                                            |  |  |  |  |  |  |  |  |  |  |
|                                                                                            |                                                                                                    | ١                                          |  |  |  |  |  |  |  |  |  |  |
|                                                                                            | Fees Info<br>Show 10 V Rows                                                                                                    |                                            |  |  |  |  |  |  |  |  |  |  |
|                                                                                            |                                                                                                    | Pay Now 🗢 Pay Random                       |  |  |  |  |  |  |  |  |  |  |
|                                                                                            | 2023-2024 XII-A 358.00 358.00 .00 .00                                                                                                    | Pay Now                                    |  |  |  |  |  |  |  |  |  |  |
|                                                                                            | Showing 1 to 1 of 1 entries                                                                                                    | Previous 1 Next >                          |  |  |  |  |  |  |  |  |  |  |
|                                                                                            | AY ab 2023-2024 To know more shout Ouslfamous click here- Com                                                                                                    | right © 2023. Qualcoft All Rights Reserved |  |  |  |  |  |  |  |  |  |  |
|                                                                                            | κι 🕊 δελεγούστ                                                                                                    | right @ 2023. Qualson All fughts reserved. |  |  |  |  |  |  |  |  |  |  |
|                                                                                            |                                                                                                    |                                            |  |  |  |  |  |  |  |  |  |  |
|                                                                                            |                                                                                                    |                                            |  |  |  |  |  |  |  |  |  |  |
|                                                                                            |                                                                                                    |                                            |  |  |  |  |  |  |  |  |  |  |
|                                                                                            |                                                                                                    |                                            |  |  |  |  |  |  |  |  |  |  |
|                                                                                            |                                                                                                    |                                            |  |  |  |  |  |  |  |  |  |  |
|                                                                                            |                                                                                                    |                                            |  |  |  |  |  |  |  |  |  |  |
| S HDFC Bank ★ A G A consumption                                                            | x +                                                                                                    |                                            |  |  |  |  |  |  |  |  |  |  |
|                                                                                            | HDFCCMIN (Variasciculity Variasciculity Variascicul |                                            |  |  |  |  |  |  |  |  |  |  |
|                                                                                            |                                                                                                    |                                            |  |  |  |  |  |  |  |  |  |  |
|                                                                                            | Time left to complete transaction <b>14:50</b> mins                                                                                                    |                                            |  |  |  |  |  |  |  |  |  |  |
|                                                                                            | Billing Information PAY WITH                                                                                                    |                                            |  |  |  |  |  |  |  |  |  |  |
|                                                                                            | Amount                                                                                                    |                                            |  |  |  |  |  |  |  |  |  |  |
|                                                                                            | INR 358.00                                                                                                    |                                            |  |  |  |  |  |  |  |  |  |  |
|                                                                                            | © Order No<br>291602-                                                                                                    |                                            |  |  |  |  |  |  |  |  |  |  |
|                                                                                            | XCAJR2300346 INR 358.00<br>Bayable Amount                                                                                                    |                                            |  |  |  |  |  |  |  |  |  |  |
|                                                                                            | 다 Merchant<br>THE BOMBAY ST XAVIERS                                                                                                    |                                            |  |  |  |  |  |  |  |  |  |  |
|                                                                                            | COLLEGE SOC JR CLG                                                                                                    |                                            |  |  |  |  |  |  |  |  |  |  |
|                                                                                            | https://sxc.qualcampus.com/                                                                                                    |                                            |  |  |  |  |  |  |  |  |  |  |
|                                                                                            |                                                                                                    |                                            |  |  |  |  |  |  |  |  |  |  |
|                                                                                            |                                                                                                    |                                            |  |  |  |  |  |  |  |  |  |  |
|                                                                                            | Complete the Payment                                                                                                    |                                            |  |  |  |  |  |  |  |  |  |  |
|                                                                                            |                                                                                                    |                                            |  |  |  |  |  |  |  |  |  |  |
|                                                                                            |                                                                                                    |                                            |  |  |  |  |  |  |  |  |  |  |
|                                                                                            |                                                                                                    |                                            |  |  |  |  |  |  |  |  |  |  |
|                                                                                            |                                                                                                    | Printy- Terra                              |  |  |  |  |  |  |  |  |  |  |

| https://sxc.qualcampus.com/Das                       | × +                                   |                                                                                                    | ~ - @ × |  |  |  |  |  |  |  |  |
|------------------------------------------------------|---------------------------------------|----------------------------------------------------------------------------------------------------|---------|--|--|--|--|--|--|--|--|
| $\leftarrow$ $\rightarrow$ C $\square$ sxc.qualcampt | C                                     |                                                                                                    |         |  |  |  |  |  |  |  |  |
| <b>.</b>                                             | • 🗙                                   | St. Xavier's Junior College                                                                                                    | Test    |  |  |  |  |  |  |  |  |
| Q Search                                             |                                       | Welcome to Fees Module                                                                                                    |         |  |  |  |  |  |  |  |  |
| Pay MISC. Fees 2                                     | 21 00                                 |                                                                                                    |         |  |  |  |  |  |  |  |  |
| Pay Misc.                                            | Please DC     Connect v     If Paymen | NOT abort the Payment Transactions and DO NOT Reload the Page while making Payment ONLINE.<br>Ith uninterrupted internet connection<br>is deducted and receipt is NOT generated, the RECEIPT will get generated automatically. |         |  |  |  |  |  |  |  |  |
| View Misc. Receipts                                  | Success                               |                                                                                                    |         |  |  |  |  |  |  |  |  |

## After Completing the payment, you can download your fee receipt by clicking on the print button in the Payment History Block.

| Show 10 🗸    | Rows          |               |            |             |                  |                |                         |                       |                             |                      |
|--------------|---------------|---------------|------------|-------------|------------------|----------------|-------------------------|-----------------------|-----------------------------|----------------------|
| ▲ Year       | Class         | Total Fees    | Total Paid | Outstanding | Applicable Schol | arship 🗘 Schol | arship Sanction d       | Pending Scholarship   | Pay Now                     | Pay Random           |
| 2023-2024    | XII-A         | 358.00        | 358.00     | .00         | .00              | .00            |                         | .00                   |                             |                      |
| Showing 1 to | 1 of 1 entrie | 5             |            |             |                  |                |                         | $\searrow$            | < Previou                   | is 1 Next 🕽          |
| Show 10 V    | story<br>Rows |               |            |             |                  |                |                         | 4                     |                             |                      |
| • Year       | Class         | <b>≑</b> Date | 🗢 Payme    | nt Mode     | Receipt No.      | Paid Amount    | Instrument No.          | Narration             | Voucher Status              | Print                |
| 023-2024     | XII-A         | 4-May-2023    | Unified P  | ayments     | XJC202300006     | 358.00         | 69987929516             | Main Fees             | CLEARED                     | ÷                    |
| Showing 1 to | 1 of 1 entrie | 15            |            |             |                  |                |                         |                       | Previou                     | is 1 Next 🕽          |
| AY 🔿 2023-20 | 24            |               |            |             |                  |                | To know more about Qual | Campus click here! Co | opyright © 2023. Qualsoft A | Ill Rights Reserved. |

| https://sxc.qualcampus.com/Dast                           | × +                                                                                                    |                |            |              |             |                  |                   |                        |                                |                            | ✓ - ∅ >              |  |
|-----------------------------------------------------------|----------------------------------------------------------------------------------------------------|----------------|------------|--------------|-------------|------------------|-------------------|------------------------|--------------------------------|----------------------------|----------------------|--|
| $\leftrightarrow$ $\rightarrow$ C $\square$ sxc.qualcampu | us.com/Dashboard_                                                                                                    | Fees_Student/  | Student    |              |             |                  |                   |                        |                                | @ ☆                        | 🔲 🌧 Incognito (2)    |  |
| <b>.</b>                                                  | • 🗙                                                                                                    | St.            | Xavier's   | Junior C     | ollege      |                  |                   |                        |                                |                            | Test                 |  |
| Q Search                                                  |                                                                                                    |                |            |              |             | Weld             | come to Fees Modu | ıle                    |                                |                            |                      |  |
| Pay Misc. Fees 2 🗸                                        | Please DD NOT abort the Payment Transactions and DD NOT Reload the Page while making Payment ONLINE.                                                    |                |            |              |             |                  |                   |                        |                                |                            |                      |  |
| Pay Misc.                                                 | Please DO NOT abort the Payment Transactions and DO NOT Reload the Page while making Payment ONLINE.     Connect with uninterrupted internet connection |                |            |              |             |                  |                   |                        |                                |                            |                      |  |
| View Misc. Receipts                                       | Transferred automatically. The receipt is NOT generated, the RECEIPT will get generated automatically.                                                  |                |            |              |             |                  |                   |                        |                                |                            |                      |  |
|                                                           | GR No.: XCAJR2300346<br>top left corner of the webpage                                                                                                  |                |            |              |             |                  |                   |                        |                                |                            |                      |  |
|                                                           | Show 10                                                                                                    | Rows           |            |              |             |                  |                   |                        |                                |                            |                      |  |
|                                                           | ▲ Year                                                                                                    | Class          | Total Fees | 🕈 Total Paid | Outstanding | Applicable Schol | larship 🗘 Sc      | holarship Sanctioned   | Pending Scholarship            | Pay Now                    | Pay Random           |  |
|                                                           | 2023-2024                                                                                                    | XII-A          | 358.00     | 358.00       | .00         | .00              | .00               |                        | .00                            |                            |                      |  |
|                                                           | Showing 1 to                                                                                                    | o 1 of 1 entri | es         |              |             |                  |                   |                        |                                | < Previou                  | is 1 Next 🕻          |  |
|                                                           | Payment H<br>Show 10                                                                                                    | • Rows         |            |              |             |                  |                   |                        |                                |                            |                      |  |
|                                                           | ▲ Year                                                                                                    | 🕈 Clas         | s 🗢 Date   | 🕈 Payme      | ent Mode    | Receipt No.      | Paid Amount       | Instrument No.         | Narration                      | Voucher Status             | Print                |  |
|                                                           | 2023-2024                                                                                                    | XII-A          | 4-May-2023 | Unified P    | ayments     | XJC202300006     | 358.00            | 69987929516            | Main Fees                      | CLEARED                    | ٠                    |  |
|                                                           | Showing 1 to                                                                                                    | o 1 of 1 entri | es         |              |             |                  |                   |                        |                                | < Previou                  | is 1 Next 🗲          |  |
|                                                           | AY 🌩 2023-2                                                                                                    | 024            |            |              |             |                  |                   | To know more about Qua | l <b>Campus click here!</b> Co | pyright © 2023. Qualsoft A | All Rights Reserved. |  |
|                                                           |                                                                                                    |                |            |              |             |                  |                   |                        |                                |                            |                      |  |

| https://sxc.qualcampus.com/Dask      | × +                                                                                                    |                |            |                      |                                 |                       |               |                        |                                                     | ~                              | - 0 ×            |  |
|--------------------------------------|----------------------------------------------------------------------------------------------------|----------------|------------|----------------------|---------------------------------|-----------------------|---------------|------------------------|-----------------------------------------------------|--------------------------------|------------------|--|
| ← → C 🕒 sxc.qualcampt                | us.com/Dashboard                                                                                                    | _Fees_Student/ | 'Student   |                      |                                 |                       |               |                        |                                                     | @ ☆ □                          | lncognito (2)    |  |
| <b>V</b>                             | • 🗙                                                                                                    | St.            | Xavier's   | Junior (             | College                         |                       |               |                        |                                                     | 000                            | Test             |  |
| Q Search                             |                                                                                                    |                |            |                      |                                 |                       |               |                        |                                                     |                                |                  |  |
| Pay Misc. Fees 2 View Misc. Receipts | Please DO NOT abort the Payment Transactions and DO NOT Reload the Page while making Payment ONLINE.     Connect with uninterrupted internet connection     If Payment is deducted and receipt is NOT generated, the RECEIPT will get generated automatically.     Basic Inter |                |            |                      |                                 |                       |               |                        |                                                     |                                |                  |  |
|                                      | GR N XCA<br>Fees Info<br>Show 10                                                                                                    | Rows           | ΤS         | tuc                  | lent                            |                       | ck Or         | n <b>Pay</b>           | Misc                                                | •                              |                  |  |
|                                      | • Year                                                                                                    | Class          | Total Fees | Total Paid<br>358.00 | <ul> <li>Outstanding</li> </ul> | Applicable Scho<br>00 | larship 🗢 Sch | iolarship Sanctioned   | <ul> <li>Pending Scholarship</li> <li>00</li> </ul> | Pay Now                        | Pay Random       |  |
|                                      | Showing 1 t                                                                                                    | o 1 of 1 entri | es         | 550.00               |                                 |                       |               |                        |                                                     | Previous                       | 1 Next >         |  |
|                                      | Payment H<br>Show 10                                                                                                    | • Rows         |            |                      |                                 |                       |               |                        |                                                     |                                |                  |  |
|                                      | ▲ Year                                                                                                    | Class          | s 🗘 Date   | 🗢 Paym               | ent Mode                        | Receipt No.           | Paid Amount   | Instrument No.         | Narration                                           | Voucher Status                 | Print            |  |
|                                      | 2023-2024                                                                                                    | XII-A          | 4-May-2023 | 8 Unified            | Payments                        | XJC202300006          | 358.00        | 69987929516            | Main Fees                                           | CLEARED                        | Ð                |  |
|                                      | Showing 1 t                                                                                                    | o 1 of 1 entri | es         |                      |                                 |                       |               |                        |                                                     | < Previous                     | 1 Next >         |  |
|                                      | AY 🌩 2023-2                                                                                                    | 024            |            |                      |                                 |                       |               | To know more about Qua | l <b>Campus click here!</b> Cop                     | pyright © 2023. Qualsoft All R | Rights Reserved. |  |
|                                      |                                                                                                    |                |            |                      |                                 |                       |               |                        |                                                     |                                |                  |  |

| Sutt Pay                                                      | ×               | ÷                                                                 |                                         |                                                |                                              |                                                 |                   |                                    |                                 |      |                          |                 |             |               | ~         | -          | ٥        | × |
|---------------------------------------------------------------|-----------------|-------------------------------------------------------------------|-----------------------------------------|------------------------------------------------|----------------------------------------------|-------------------------------------------------|-------------------|------------------------------------|---------------------------------|------|--------------------------|-----------------|-------------|---------------|-----------|------------|----------|---|
| $\leftrightarrow$ $\Rightarrow$ $\mathbf{C}$ $($ sxc.qualcamp | us.com          | /Fees_Misc_Stu                                                    | ident_PayCla                            | ass/Index/                                     |                                              |                                                 |                   |                                    |                                 |      |                          |                 |             | @ ☆           |           | 🔒 Incog    | nito (2) |   |
| <b>.</b>                                                      | ۲               |                                                                   | St.                                     | Xavie                                          | er's Ju                                      | nior Coll                                       | lege              |                                    |                                 |      |                          |                 |             |               |           |            | Test     |   |
| Q Search                                                      |                 |                                                                   |                                         |                                                |                                              |                                                 |                   |                                    |                                 |      |                          |                 |             |               |           |            |          |   |
| Pay Misc. Fees 🛛 🔰 🗸                                          |                 | 🏫 Pay Mis                                                         | c.Fees >                                | Index 📃                                        |                                              |                                                 |                   |                                    |                                 |      |                          |                 |             |               |           |            |          |   |
| Pay Misc.<br>View Misc. Receipts                              |                 | <ul> <li>Please I</li> <li>Connect</li> <li>If Payment</li> </ul> | DO NOT ab<br>t with unin<br>ent is dedu | ort the Paym<br>terrupted inf<br>ucted and rec | nent Transac<br>ternet conne<br>ceipt is NOT | ctions and DO NO<br>ection<br>generated, the RE | DT Reload the Pa  | age while makin<br>generated autor | g Payment ONLINE.<br>natically. | Ε.   |                          |                 |             | -             | ?         | ?          | 6        |   |
|                                                               |                 | III Miscel                                                        | llaneous Fe                             | ees List - Test                                | t Test 2023                                  |                                                 |                   |                                    |                                 |      |                          |                 |             |               |           |            |          |   |
|                                                               |                 | Show                                                              | 10 ¥ Rov                                | ws                                             |                                              |                                                 |                   |                                    |                                 |      |                          |                 |             |               |           |            | 7        |   |
|                                                               |                 | •                                                                 |                                         |                                                |                                              | Class                                           |                   |                                    | Fees Title                      |      |                          | ♠ Amount        |             |               |           |            |          |   |
|                                                               |                 |                                                                   |                                         |                                                |                                              | VII A                                           |                   |                                    |                                 |      |                          | • Anount        |             |               |           |            |          |   |
|                                                               |                 | Pay                                                               |                                         |                                                |                                              | XII-A                                           |                   |                                    | J.C. I.I. Fees                  |      |                          |                 |             |               |           |            |          |   |
|                                                               |                 | Showin                                                            | ng to 1 of                              | 1 en vies                                      |                                              |                                                 |                   |                                    |                                 |      |                          |                 |             | Previous      | 1         |            |          |   |
|                                                               | 1               | AY 🔿 2023-202                                                     | :4                                      | $\sim$                                         | /                                            |                                                 |                   |                                    |                                 | To I | know more about QualCamp | ous click here! | Copyright ( | 0 2023. Quals | oft All R | ights Rese | erved.   |   |
| https://www.com/Medule1it/                                    | <u>s</u> etModu | ileList                                                           |                                         | Cli<br>co                                      | ck<br>m¦                                     | on<br>plet                                      | <b>PA</b><br>te t | <b>Y</b><br>the                    | and<br>pay                      | /me  | nt                       |                 |             |               |           |            |          |   |

| 🔛 Index             |               |          |                                   |                  |              |                    |                                 |                             |              |            |             |      |  |
|---------------------|---------------|----------|-----------------------------------|------------------|--------------|--------------------|---------------------------------|-----------------------------|--------------|------------|-------------|------|--|
| ← → C               | sxc.qualcampu | is.com/F | ees_Student_Misc_Receipts         | ?Message=Success |              |                    |                                 | e                           | *            | 🛛 🖨        | ncognito (i | 2) : |  |
| <b>V</b>            |               | •        | 🔀 St. 2                           | Kavier's Junic   | or College   |                    |                                 |                             |              |            |             | Test |  |
| Q Search            |               |          | <b>^</b>                          |                  |              |                    |                                 |                             |              |            |             | ~    |  |
| Pay Misc. Fees      | 2 ~           |          | Fees Receipt Miscell              | aneous 👌 🧮 Index |              |                    |                                 | 4                           |              | ? 3        | . (         | 3    |  |
| Pay Misc.           |               | Su       | iccess                            |                  |              |                    |                                 |                             |              |            |             |      |  |
| View Misc. Receipts |               | 8        | 🖩 Misc. Receipt List              |                  |              |                    |                                 |                             |              |            |             |      |  |
|                     | N             | s        | ihow 10 🗸 Rows                    |                  |              |                    |                                 | [                           |              |            |             |      |  |
|                     | $\mathbf{N}$  | -        | Sr. No.                           | ✿ Date           | Receipt No.  | Fees For           | Paid Amount                     | Receipt                     |              |            |             |      |  |
|                     |               |          | •                                 | 4-May-2023       | XJC202300007 | Misc               |                                 | View Receipt                |              |            |             |      |  |
|                     | ト             |          | owing 1 to 1 of 1 entr            | ies              |              |                    |                                 |                             |              | 1          |             |      |  |
|                     |               | V        |                                   |                  |              |                    |                                 | 5                           |              |            |             |      |  |
|                     |               | AY       | 2023-2 14                         |                  |              |                    | To know more about QualCampus c | ık hery Copyright © 2023. ( | )ualsoft     | All Rights | Reserved    | L    |  |
|                     |               |          |                                   | •                |              |                    |                                 | $\checkmark$                |              |            |             |      |  |
|                     |               |          | After Completing the payment, you |                  |              |                    |                                 |                             |              |            |             |      |  |
|                     |               |          | , the bompleting the payment, you |                  |              |                    |                                 |                             |              |            |             |      |  |
|                     |               |          | can                               | dowr             | Noad v       | our IT F           | ooc ror                         | oint h                      | $\mathbf{v}$ |            |             |      |  |
|                     |               |          | can                               |                  | noau y       | Jui II I           |                                 |                             | y            |            |             |      |  |
|                     |               |          | مانما                             |                  |              | . N <i>1</i> :22 F |                                 |                             |              |            |             |      |  |
|                     |               |          | CIICK                             | ing o            | n view       | VIVIISC. I         | receip                          | <b>LS</b>                   |              |            |             |      |  |
|                     |               |          |                                   | -                |              |                    | -                               |                             |              |            |             |      |  |